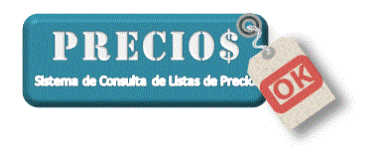

## Instructivo para ajustar los permisos de la carpeta PreciosOK

## Para Windows XP

1) Clickear sobre el botón de inicio en el escritorio de su computadora

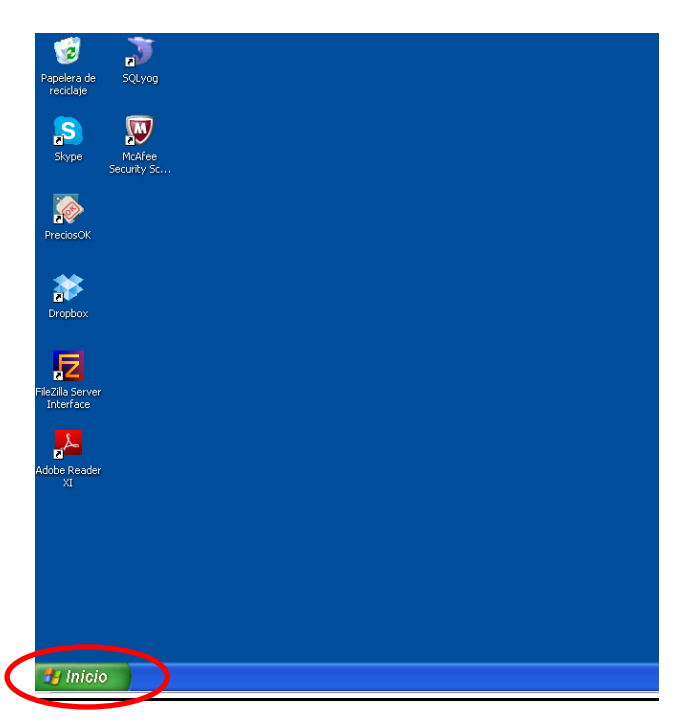

2) Seleccionar la opción Todos los programas

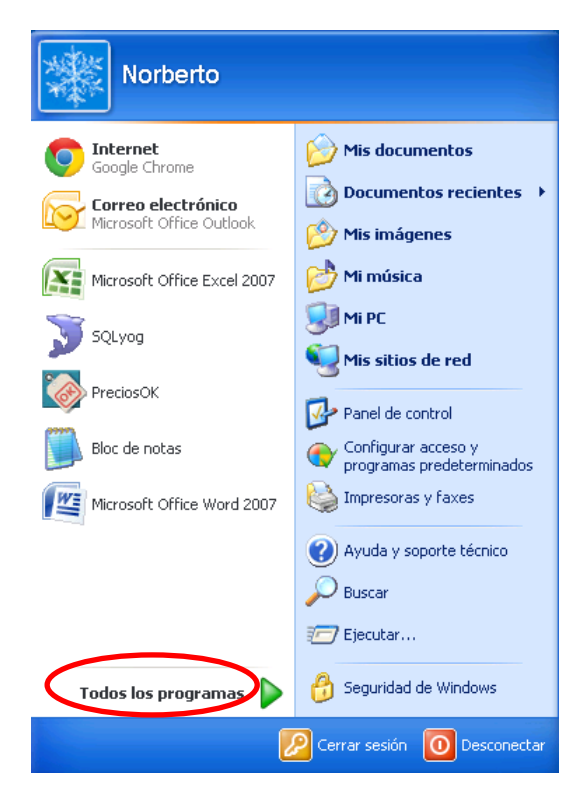

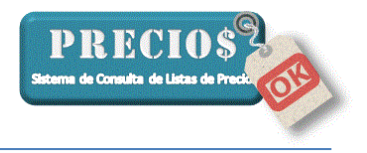

3) Seleccionar la opción Accesorios y dentro de ella Explorador de Windows

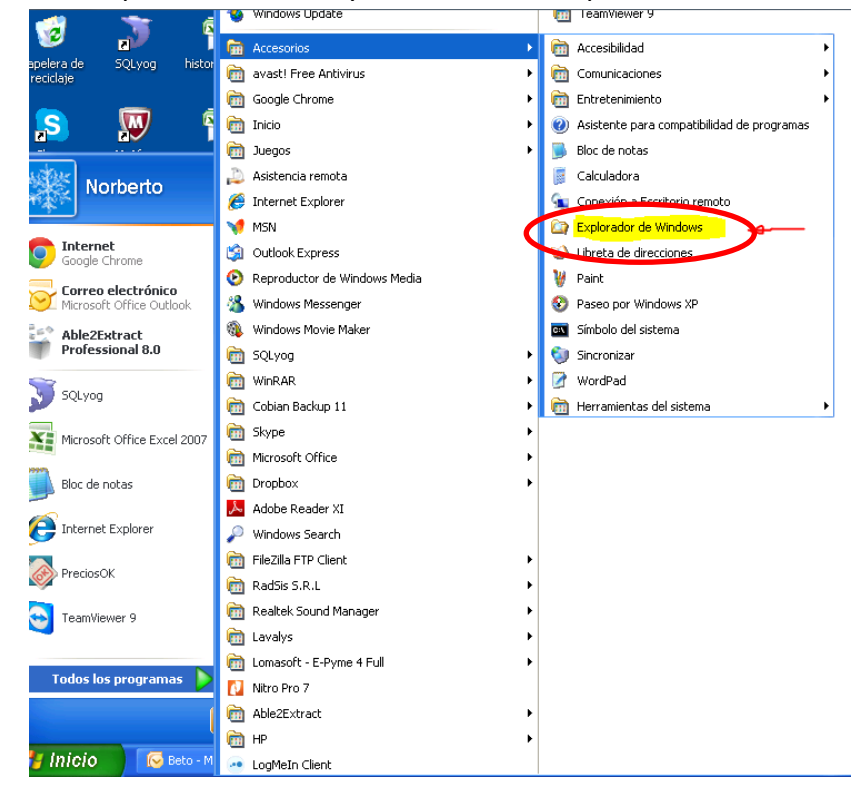

4) Una vez abierta la ventana del explorador de Windows, ubicar la carpeta C:\Program Files (x86)\RadSis S.R.L\PreciosOK\_V2

| 😂 Mis documentos                                                                                                    |       |                                                                                                    |                                                                                              |                                                                                                    |                                                                                                    |
|----------------------------------------------------------------------------------------------------|-------|----------------------------------------------------------------------------------------------------|----------------------------------------------------------------------------------------------|----------------------------------------------------------------------------------------------------|----------------------------------------------------------------------------------------------------|
| Archivo Edición Ver Favoritos Herramien                                                                                                    | ntas  | Ayuda                                                                                                    |                                                                                              |                                                                                                    |                                                                                                    |
| 🔇 Atris - 🕥 - 🏂 🔎 Búsqueda                                                                                                    |       | Carpetas                                                                                                    | Sincronización de carpeta                                                                    | 5                                                                                                    |                                                                                                    |
| Dirección 🛅 C:\Program Files (x86)\RadSis S.R.I\P                                                                                                    | recic | SOK_V2                                                                                                    |                                                                                              |                                                                                                    | 💌 🛃 Ir                                                                                                    |
| Carpetas                                                                                                    | ۷.    | Nombre                                                                                                    | Tamaño                                                                                       | Tipo                                                                                                    | Fecha de modifi 👻                                                                                                    |
| OCX Fiscal PDFCreator DFCreator PreciosOK PreciosOK v1.9 anda ok PreciosOK v1.9 anda ok PreciosOK v1.9 anda ok QuickTime QuickTime RadSis S.R.L PreciosOK_V2 Advectore Assemblies Reneasa Electronics Siber Systems SolidDocuments SolidDocuments Syybot - Search & Destroy 2 SSQLyog STMicroelectronics TechSmith TU Go TuneUp Utilities 2014 UtravIVIC Uninstall Information |       | MSHPLXQD.SRG<br>MSHPLXQD.OCX<br>MSHPLXQD.OCX<br>MSCOMCTL.OCX<br>Config.boldb<br>EULA.rtf<br>PrecosOK.exe<br>Configuro.lpok<br>D Configuro.lpok | 1 KB<br>390 KB<br>205 KB<br>1.038 KB<br>153 KB<br>1 KB<br>232 KB<br>1 KB<br>7.416 KB<br>1 KB | Archivo SRG<br>Control ActiveX<br>Control ActiveX<br>Control ActiveX<br>Control ActiveX<br>Archivo LPOKDB<br>Rich Text Format<br>Aplicación<br>Archivo LPOK<br>Archivo LPOK<br>Archivo LPOK | 31/05/1998 04:47 p<br>24/06/1998 11:56 a<br>24/06/1998 11:57 a<br>26/06/1998 03:16 p<br>09/06/2013 03:33 p<br>20/05/2013 07:01 p<br>16/06/2013 12:26 p<br>16/06/2013 12:26 p<br>22/07/2013 10:49 a<br>22/04/2014 08:36 p<br>22/04/2014 08:00 p |

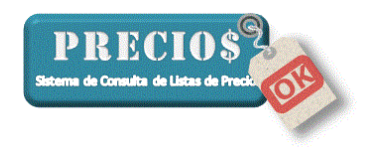

5) Clikear con el botón derecho del mouse sobre la carpeta PreciosOK\_V2 y seleccione la opción "Propiedades" en el menú emergente

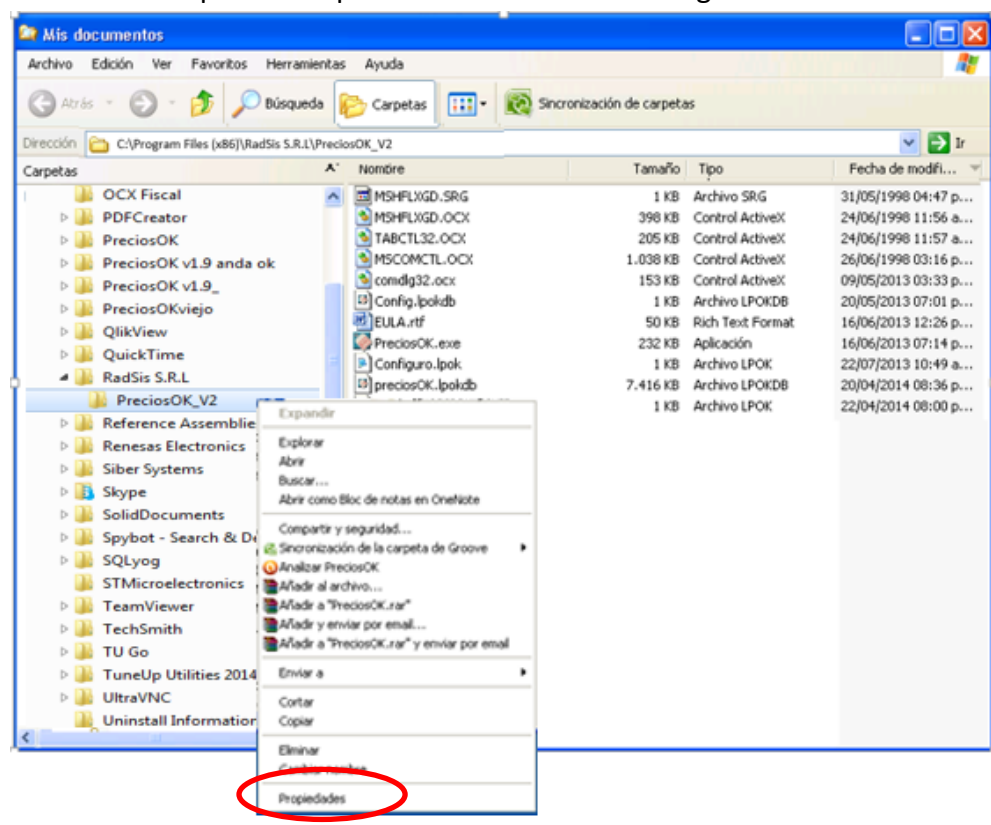

Se abrirá una ventana como esta

| Lacia               |                        | successf.           |  |
|---------------------|------------------------|---------------------|--|
|                     | Precios0K_V2           |                     |  |
| Tipo:               | Carpeta de archivos    |                     |  |
| Ubicación:          | C: VArchivos de progra | ma\PreciosOK        |  |
| Tamaño:             | 9,26 MB (9.717.885 b)  | vtes)               |  |
| Tamaño en<br>disco: | 9,29 MB (9.748.480 b)  | ytes)               |  |
| Contiene:           | 11 archivos, 0 carpeta | 6                   |  |
| Creado:             | Lunes, 13 de Mayo de   | 2013, 05:23:31 p.m. |  |
| Atributos:          | 🔳 Sólo lectura         | Opciones avanzadas  |  |
|                     | Culto                  |                     |  |
|                     |                        |                     |  |

6) Seleccione la solapa "Seguridad"

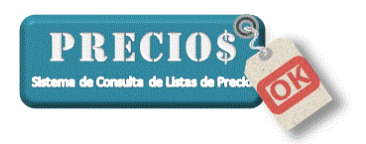

| Propiedades de PreciosOK                                                                                               | ? 🛛         |  |  |  |
|----------------------------------------------------------------------------------------------------|-------------|--|--|--|
| General Compartir Seguridad Personalizar                                                                               |             |  |  |  |
| Nombres de grupos o usuarios:                                                                                          |             |  |  |  |
| Administratores (SERVIDUR Administratores)                                                                             |             |  |  |  |
| SYSTEM                                                                                                    |             |  |  |  |
| 🞲 Usuarios (SERVIDUR\Usuarios)<br>🕵 Usuarios avanzados (SERVIDOR\Usuarios avanzados)                                   |             |  |  |  |
|                                                                                                    | Quitar      |  |  |  |
| Permisos de Administradores Permitir                                                                                   | Denegar     |  |  |  |
| Control total                                                                                                    |             |  |  |  |
| Modificar                                                                                                    |             |  |  |  |
| Lectura y ejecución                                                                                                    |             |  |  |  |
| Mostrar el contenido de la carpeta                                                                                     |             |  |  |  |
|                                                                                                    |             |  |  |  |
| Escribir V                                                                                                    | - v         |  |  |  |
| Para tener acceso a permisos especiales<br>o a la configuración avanzada, haga clic Opciones<br>en Opciones avanzadas. | s avanzadas |  |  |  |
| Aceptar Cancelar                                                                                                    | Aplicar     |  |  |  |

Y verifique que todos los Nombres de grupos o usuarios de la parte superior de la Ventana tengan marcado el permiso de "Control total" en la parte inferior de la ventana.

En caso de que alguno no tenga permitido el "Control total", como se muestra en la figura siguiente

| Propiedades de PreciosOK                      |          | ? 🗙     |
|-----------------------------------------------|----------|---------|
| General Compartir Seguridad Personalizar      |          |         |
| Nombres de grupos o usuarios:                 |          |         |
| Administradores (SERVIDOR\Administradores)    |          |         |
| 🕵 CREATOR OWNER                               |          |         |
| 🕵 SYSTEM                                      |          |         |
| 🕵 Usuarios (SERVIDOR\Usuarios)                |          |         |
| 🗾 🕵 Usuarios avanzados (SERVIDOR\Usuarios ava | nzados)  |         |
|                                               |          |         |
|                                               | .gregar  | Quitar  |
| Permisos de CREATOR OWNER                     | Permitir | Denegar |
| Control total                                 |          |         |
| Modificar                                     |          |         |
| Lectura y ejecución                           |          |         |
| Mostrar el contenido de la carpeta            |          |         |
| Leer                                          |          |         |
| Escribir                                      |          |         |
| Bormisso conceiples                           |          |         |
| Para tener acceso a permisos especiales       | (        |         |
| en Opciones avanzadas.                        |          |         |
|                                               |          |         |
|                                               |          |         |
| Aceptar                                       | Cancelar | Aplicar |

proceda de la siguiente manera:

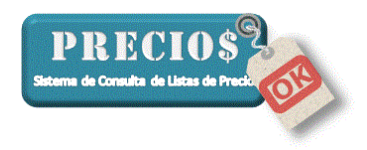

7) Marque la casilla "Control total" en la columna "Permitir" (las demás opciones se marcarán automáticamente)

| Propiedades de PreciosOK                                                                                      |          | 1       | P X |
|----------------------------------------------------------------------------------------------------|----------|---------|-----|
| General Compartir Seguridad Personalizar                                                                      |          |         |     |
| Nombres de grupos o usuarios:                                                                                 |          |         |     |
| Administradores (SERVIDOR Administradores)                                                                    |          |         |     |
| 👧 CREATOR OWNER                                                                                               |          |         |     |
| 🕵 SYSTEM                                                                                                    |          |         |     |
| 🕵 Usuarios (SERVIDOR\Usuarios)                                                                                |          |         |     |
| 🗾 🕵 Usuarios avanzados (SERVIDOR\Usuarios ava                                                                 | anzados) |         |     |
|                                                                                                    |          |         |     |
|                                                                                                    | Agregar  | Quitar  |     |
| Permisos de CREATOR OWNER                                                                                     | Permitir | Denega  | r   |
| Control total                                                                                                 | ( 🗹 )    |         | ^   |
| Modificar                                                                                                    |          |         |     |
| Lectura y ejecución                                                                                           | <b>~</b> |         |     |
| Mostrar el contenido de la carpeta                                                                            | <b>~</b> |         |     |
| Leer                                                                                                    | <b>~</b> |         |     |
| Escribir                                                                                                    | <b>~</b> |         |     |
| Pormisso conceiplos                                                                                           | 5.4      |         | •   |
| Para tener acceso a permisos especiales<br>o a la configuración avanzada, haga clic<br>en Opciones avanzadas. | Opciones | avanzad | as  |
| Aceptar                                                                                                    | Cancelar | Aplic   | ar  |

Confirme la modificación clickeando sobre el botón Aplicar (es posible que para algunos Nombres de grupos o usuarios el sistema borre su modificación, no se preocupe)

- 8) Continúe revisando los siguientes Nombres de grupos o usuarios y proceda como se describió en el punto 7 para aquellos que no tengan activado el permiso de "Control total"
- 9) Para finalizar clickee sobre el botón Aceptar